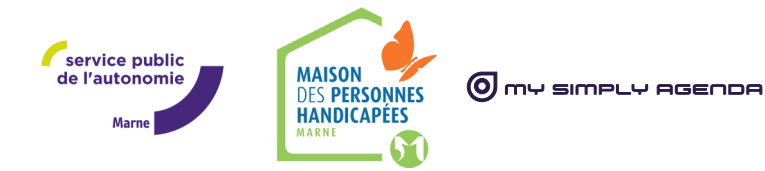

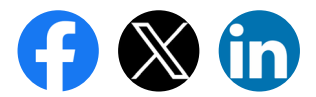

### PRENDRE UN RENDEZ-VOUS EN LIGNE AVEC LA MDPH DE LA MARNE

**1** rendez-vous = **1** dossier

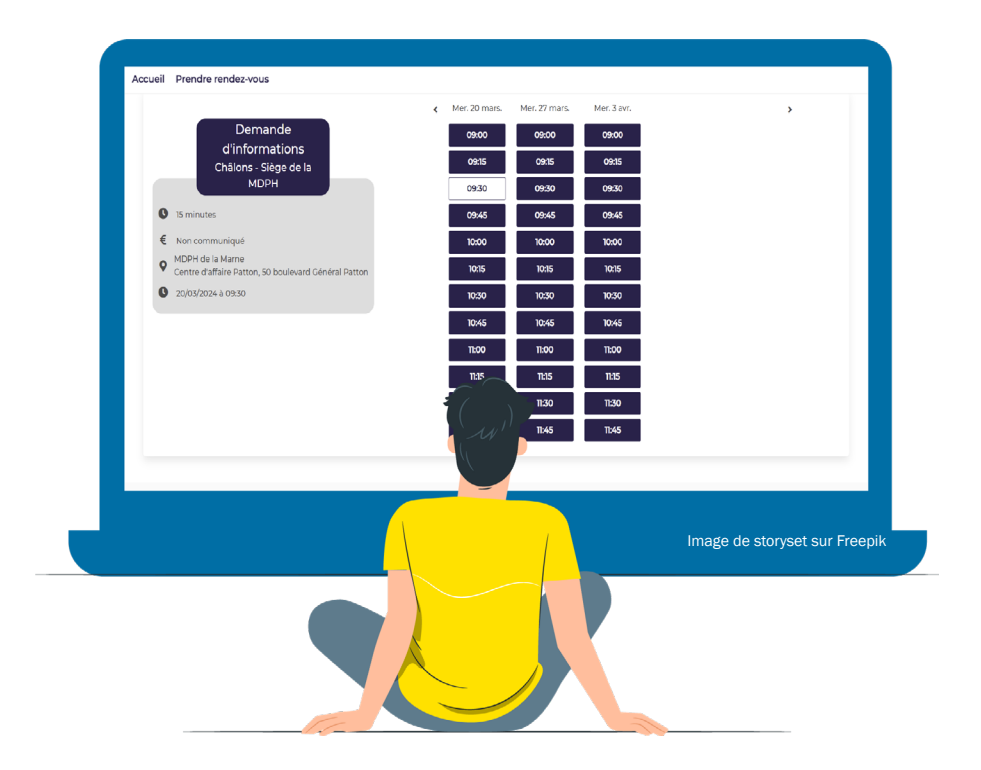

https://mdph51.prordv.com/ressources

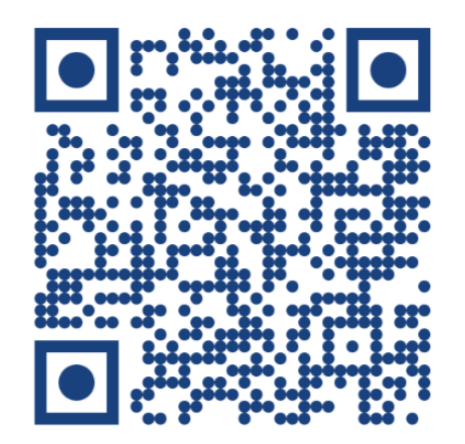

### SOMMAIRE

- Vous avez la possibilité de prendre un rendez-vous que vous soyez un particulier ou un professionnel.
- Si vous êtes un particulier, vous avez la possibilité de :
  - prendre rendez-vous pour vous ou l'un de vos proches
  - venir accompagné au rendez-vous

1 rendez-vous = 1 dossier

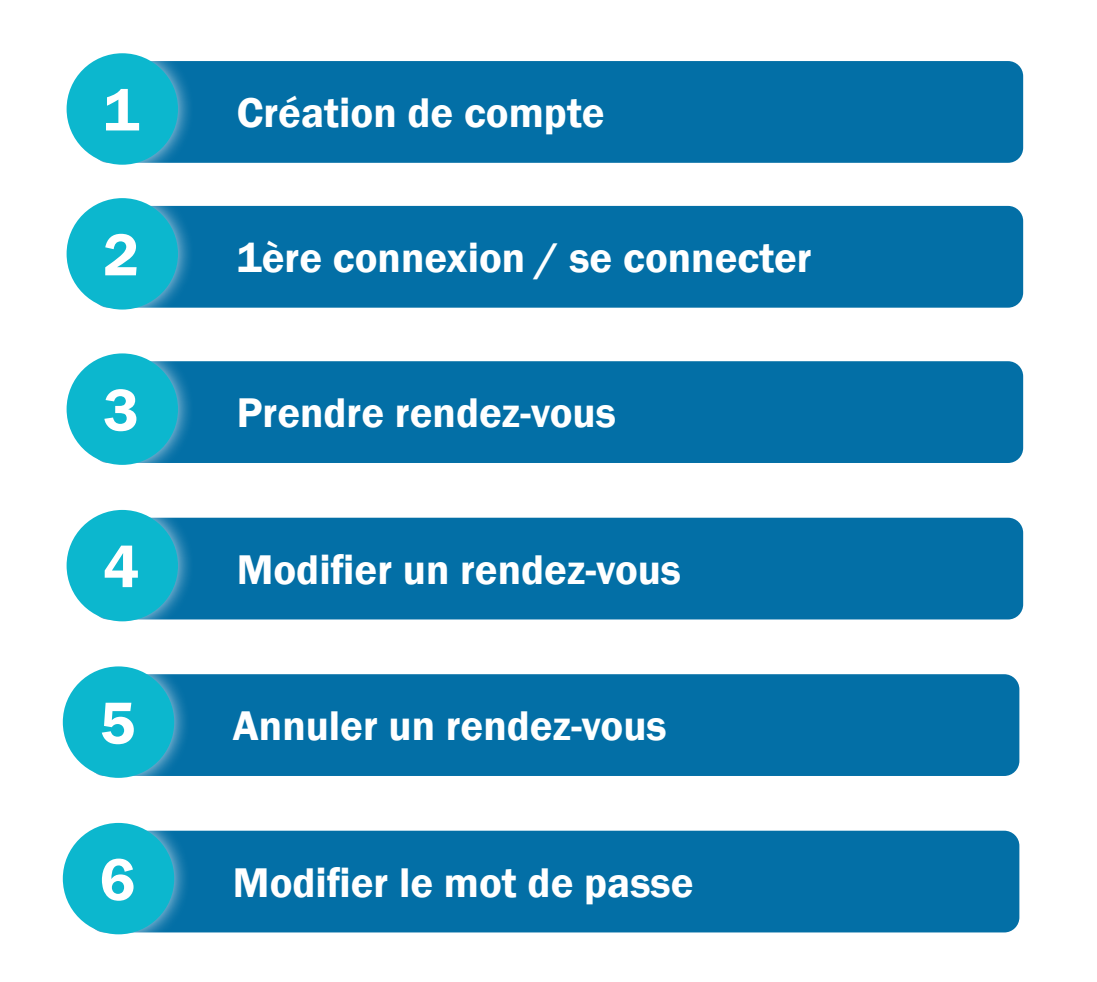

# **CRÉATION DE COMPTE**

Depuis le site internet de la MDPH : <u>www.mdph51.fr</u>

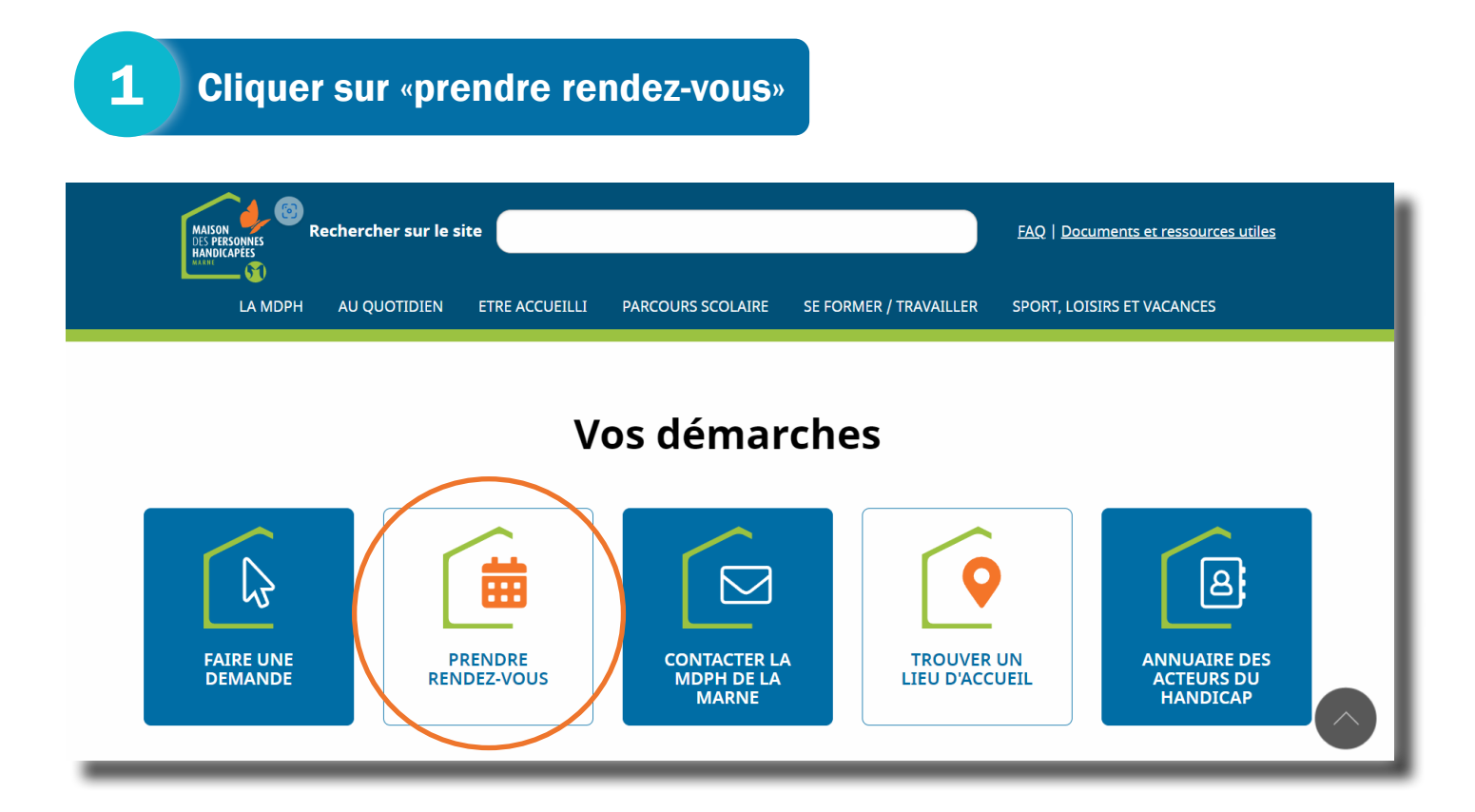

· Vous êtes désormais sur la plateforme de rendez-vous en ligne de la MDPH de la Marne.

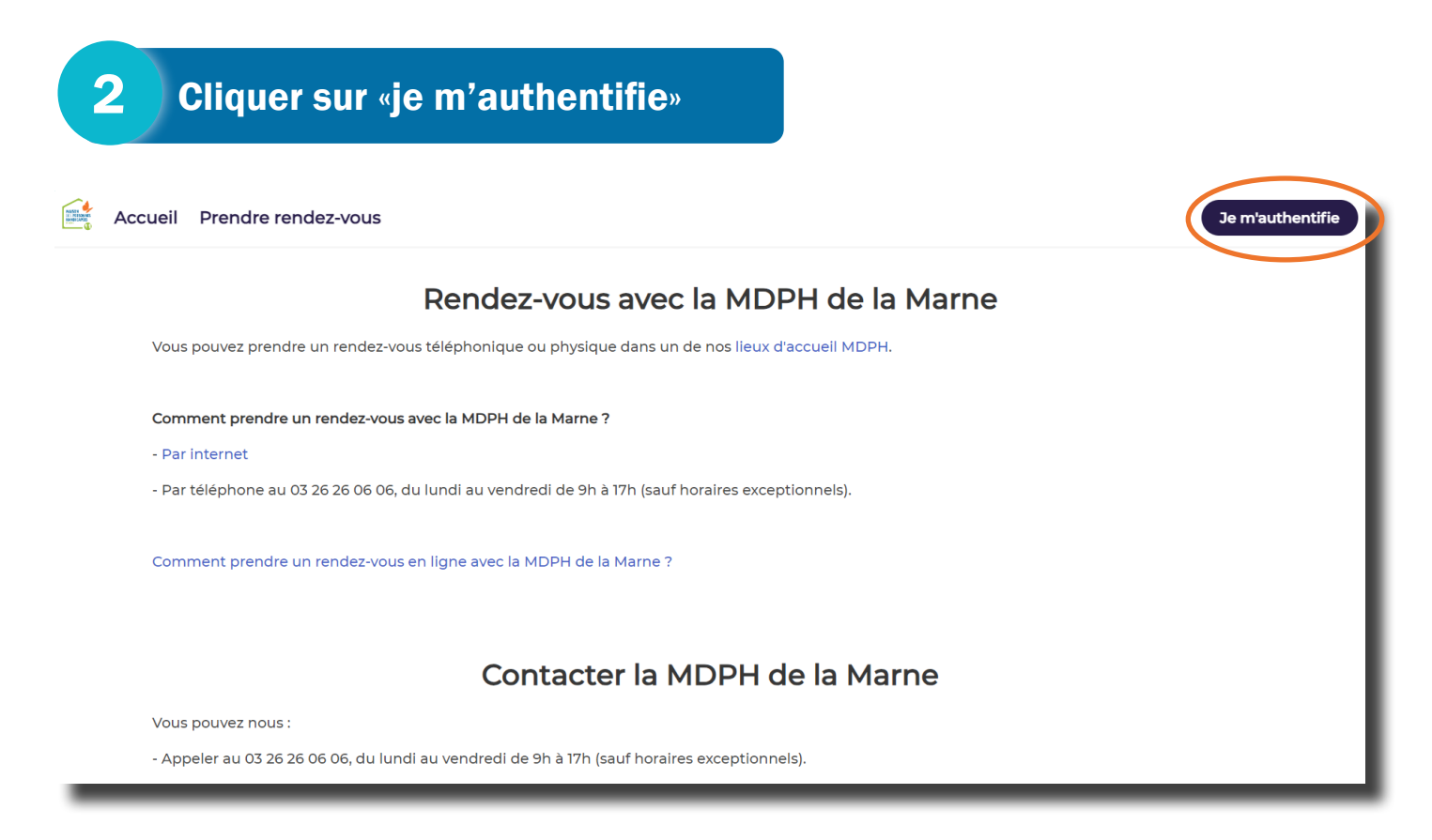

| Accueil Prendre rendez-vous                                                                                                    |                                                                                                    | Je m'authentifi <b>x</b>                                   |
|----------------------------------------------------------------------------------------------------|----------------------------------------------------------------------------------------------------|------------------------------------------------------------|
|                                                                                                    | Vous n'êtes pas connecté                                                                                                    |                                                            |
| Prestataire<br>Tous les prestataires (Châlons - Accue<br>Lieu<br>Tous les lieux                                                                          | Je me<br>connecte<br>Adresse mail                                                                                                    | il tout pub, Epernay - Accueil tout v                      |
| Informations  Droits et conditions  d'attribution / Rupture of droits / Changement d'a / Duplicatas de docume Explication de décision Durée : 15 minutes | Mot de passe<br>Mot de passe oublié ? Cliquez ici<br>Me connecter<br>quittance de loyer, avis d'imposition / Copie<br>du Bucamant si evotection iuridique | e en cours<br>Suivi de votre dossier<br>Durée : 20 minutes |

#### Remplir les champs obligatoires du formulaire

• Nom

4

- Prénom
- Mail

5

6

- Date de naissance
- Mot de passe
- Confirmation de mot de passe

Cliquer sur «m'inscrire»

|                                                      | Mobile *                                            | <b>^</b>                               |
|------------------------------------------------------|-----------------------------------------------------|----------------------------------------|
|                                                      |                                                     |                                        |
|                                                      | Date de naissance *                                 |                                        |
|                                                      | jj/mm/aaaa 🗊                                        |                                        |
| Prestataire                                          | N° dossier                                          |                                        |
| Tous les prestataires (Châlons - Accue               |                                                     | ill tout pub, Epernay - Accueil tout 🗸 |
| ieu                                                  | Not do passo */E paractàres minimum)                |                                        |
| Tous les lieux                                       | Mot de passe (5 caracteres minimum)                 | ~ ·                                    |
|                                                      |                                                     |                                        |
| formations                                           | Confirmation de mot de passe *                      | e en cours                             |
|                                                      |                                                     |                                        |
| Droits et conditions                                 | Les champs marqués d'un * sont <u>obligatoires.</u> | Suivi de votre dossier                 |
| DES PERSONNES<br>HANDICAPEES droits / Changement d'a |                                                     | Duree : 20 minutes                     |
| / Duplicatas de docume                               | M'inscrire                                          | - @                                    |

#### Confirmer la création de compte en cliquant sur le lien

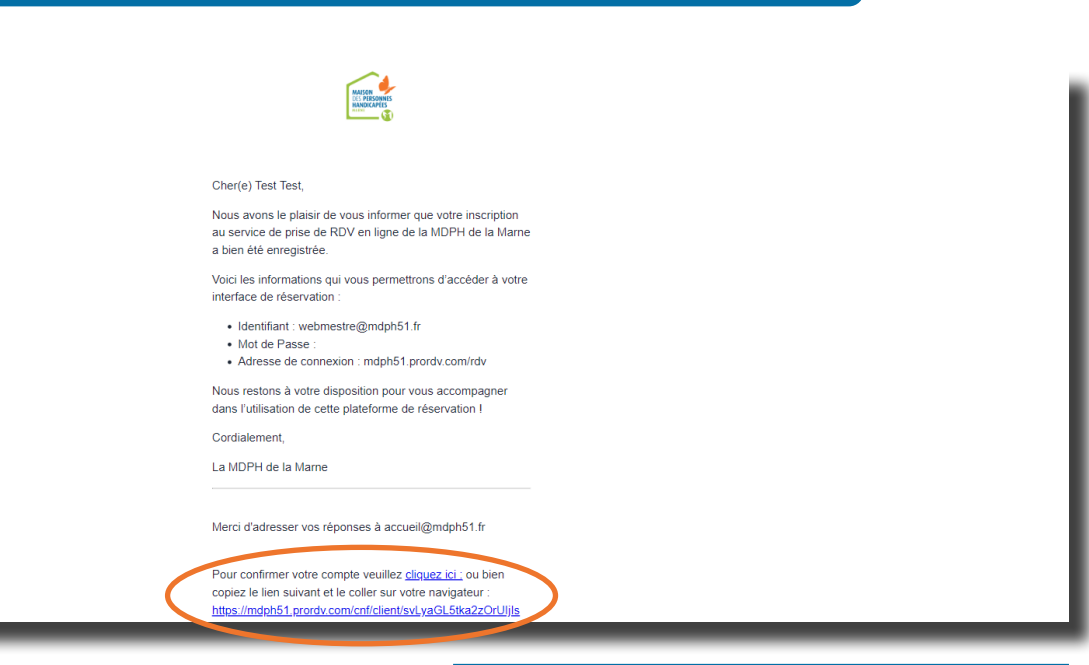

# **1ÈRE CONNEXION SE CONNECTER**

Depuis la plateforme de rendez-vous en ligne de la MDPH de la Marne.

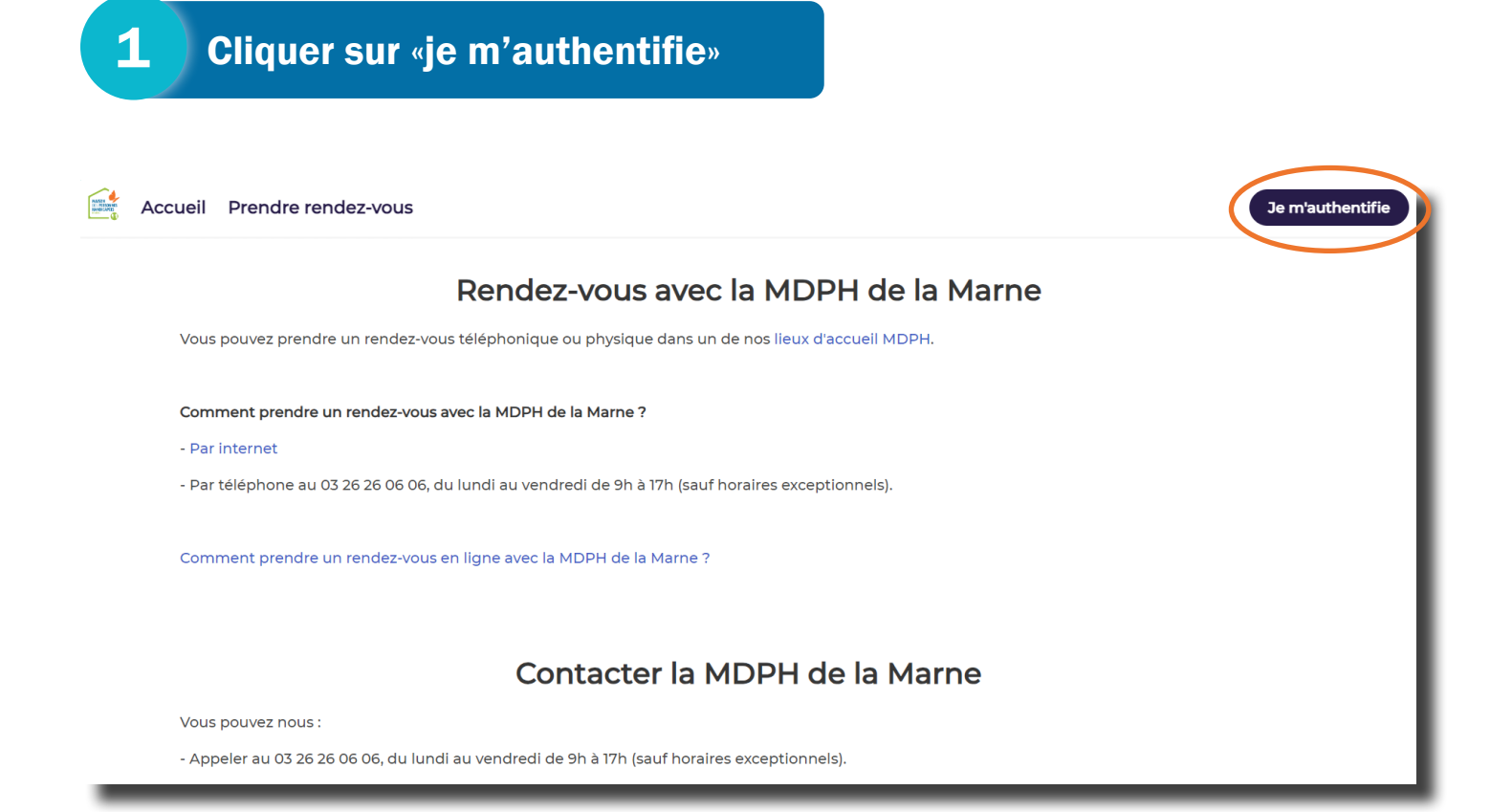

Remplir le formulaire de connexion

2

| Accueil Prendre rendez-vous                                                                                                    |                                                                                                    | Je m'authentifix                                                                                    |
|----------------------------------------------------------------------------------------------------|----------------------------------------------------------------------------------------------------|----------------------------------------------------------------------------------------------------|
|                                                                                                    | Vous n'êtes pas connecté                                                                                                    | Î                                                                                                   |
| Prestataire Tous les prestataires (Châlons - Accur Lieu Tous les lieux Informations Droits et conditions d'attribution / Rupture c droits / Changement d'a / Duplicatas de docume Explication de décision | Je me   connecte   Adresse mail   dresse mail   Mot de passe   Mot de passe   Mot de passe oublié ? Cliquez ici   Me connecter | Il tout pub, Epernay - Accueil tout v<br>e en cours<br>Suivi de votre dossier<br>Durée : 20 minutes |
| Durée : 15 minutes                                                                                                    | quittance de loyer, avis d'imposition / Copie                                                                                  |                                                                                                    |

#### **3** Cliquer sur «me connecter»

| Accueil Prendre rendez-vous |                                                                                      | Je m'authentifix                                           |
|-----------------------------|--------------------------------------------------------------------------------------|------------------------------------------------------------|
|                             | Vous n'êtes pas connecté                                                             |                                                            |
|                             | Je me<br>connecte<br>Adresse mail                                                    | ili tout pub, Epernay - Accueil toul 🗸                     |
|                             | Mot de passe<br>Mot de passe oublié 7 Cliquez ici<br>Me connecter                    | e en cours<br>Suivi de votre dossier<br>Durée : 20 minutes |
|                             | quittance de loyer, avis d'Imposition / Copie<br>du Jugement si protection iuridique |                                                            |

• Vous êtes maintenant connecté, à présent vous pouvez prendre un rendez-vous, le modifier ou l'annuler.

### **PRENDRE RENDEZ-VOUS**

• Depuis la plateforme de rendez-vous en ligne de la MDPH de la Marne.

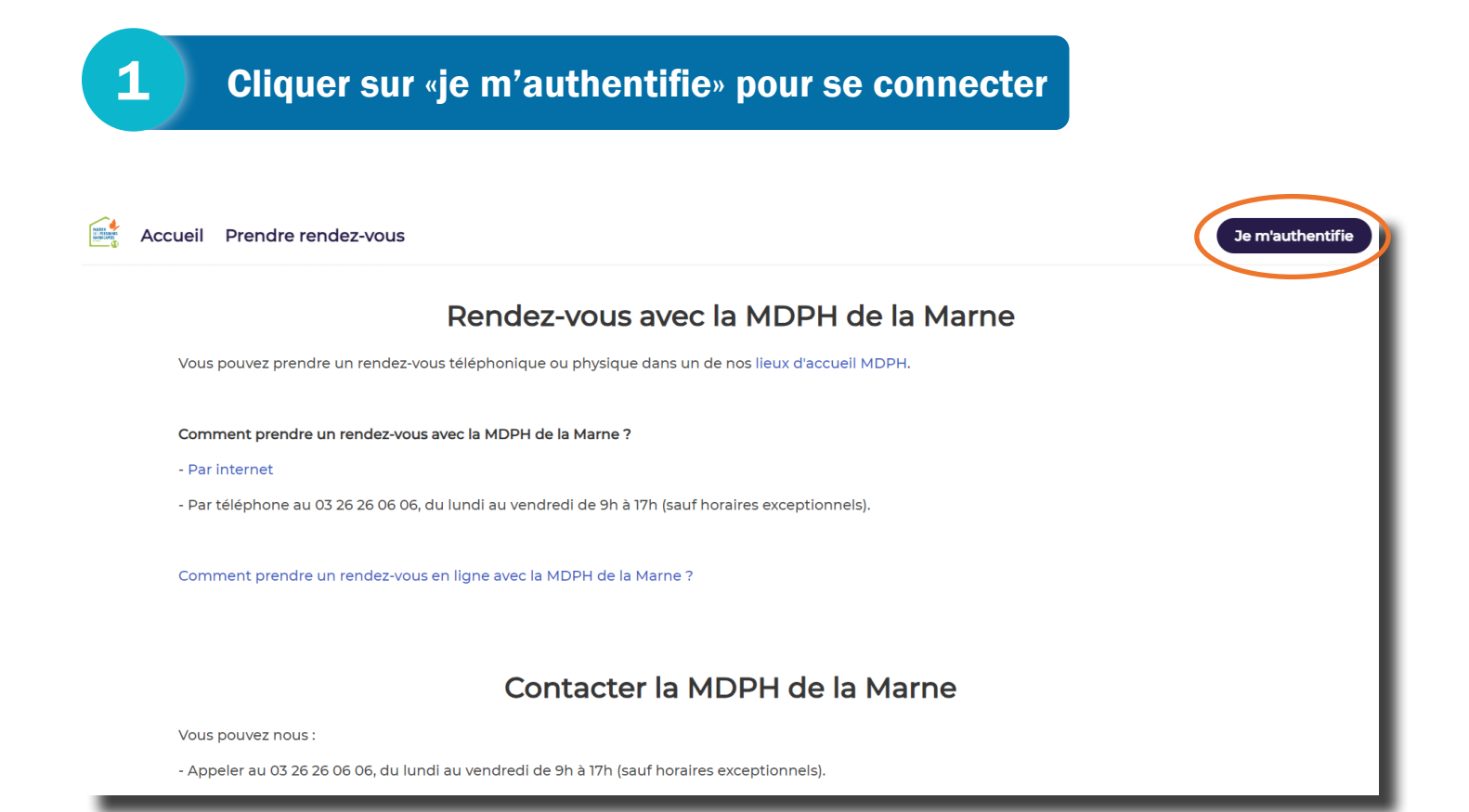

Une fois connectée, cliquer sur «prendre rendez-vous»

#### Indiquer avec qui vous souhaitez prendre rendez-vous (MDPH de la Marne)

#### 4 Indiquer où vous souhaitez prendre rendez-vous

- Châlons-en-Champagne
- Epernay

2

3

- Fismes
- Reims : Maison du Département, CSD Ruisselet, Orgeval
- Saint-Ménehould
- Sézanne
- Vitry-le-François

| Accueil Prendre rend | dez-vous                                                                                                    | Je m'authentifie |
|----------------------|----------------------------------------------------------------------------------------------------|------------------|
|                      | Ma prise de rendez-vous en ligne                                                                                                    |                  |
| 3<br>4               | Filtres   Avec qui souhaitez-vous prendre RDV?   MDPH de la Marne   Où souhaitez-vous prendre RDV?   Châlons - Siège de la MDPH   Châlons - Siège de la MDPH   Type de RDV   Je viens seul au RDV dans un lieu d'accueil   Je viens seul au RDV dans un lieu d'accueil   Je suis aidant et je veux un RDV téléphonique   Je suis professionnel - RDV lieu d'accueil   Je suis professionnel - RDV téléphonique |                  |
|                      | ס אי בוחפרע הפפרסה<br>Votre temps est précieux, optimisez le !                                                                                                    |                  |

#### Indiquer le type de rendez-vous

- Vous avez la possibilité de prendre un rendez-vous :
  - téléphonique

5

• dans un de nos lieux d'accueil

| Type de rendez-vous                                  | Nom de la prestation                                                                                                    |
|------------------------------------------------------|----------------------------------------------------------------------------------------------------|
| Je viens accompagné au RDV<br>dans un lieu d'accueil | <ul> <li>1ère demande ADULTE</li> <li>1ère demande ENFANT</li> <li>Renouvellement / Révision demande ADULTE</li> <li>Renouvellement / Révision demande ENFANT</li> <li>Demande en cours</li> <li>Recours ADULTE</li> <li>Recours ENFANT</li> <li>Duplicata de notification ou carte</li> <li>Informations</li> </ul> |
| Je suis aidant et je veux un RDV téléphonique        | <ul><li>Aide au remplissage du dossier papier</li><li>Demande d'informaitons</li></ul>                                                                                                    |
| Je viens seul au RDV dans un lieu d'accueil          | <ul> <li>1ère demande ADULTE</li> <li>1ère demande ENFANT</li> <li>Renouvellement / Révision demande ADULTE</li> <li>Renouvellement / Révision demande ENFANT</li> <li>Demande en cours</li> <li>Informations</li> </ul>                                                                                             |
| Je veux un RDV téléphonique pour moi                 | <ul><li>Aide au remplissage du dossier papier</li><li>Demande d'informaitons</li><li>Demande en cours</li></ul>                                                                                                    |
| Je suis professionnel - RDV lieu d'accueil           | <ul> <li>1ère demande ADULTE</li> <li>1ère demande ENFANT</li> <li>Renouvellement / Révision demande ADULTE</li> <li>Renouvellement / Révision demande ENFANT</li> <li>Demande en cours</li> <li>Informations</li> </ul>                                                                                             |
| Je suis professionnel - RDV téléphonique             | Demande d'informations                                                                                                    |

• Vous avez la possibilité de prendre un rendez-vous que vous soyez **un particulier** ou **un professionnel.** 

- Si vous êtes un particulier, vous avez la possibilité de :
  - prendre rendez-vous pour vous ou l'un de vos proches
  - venir accompagner au rendez-vous

**1** rendez-vous = **1** dossier

• Selon le type de rendez-vous, sélectionnez le motif de rendez-vous.

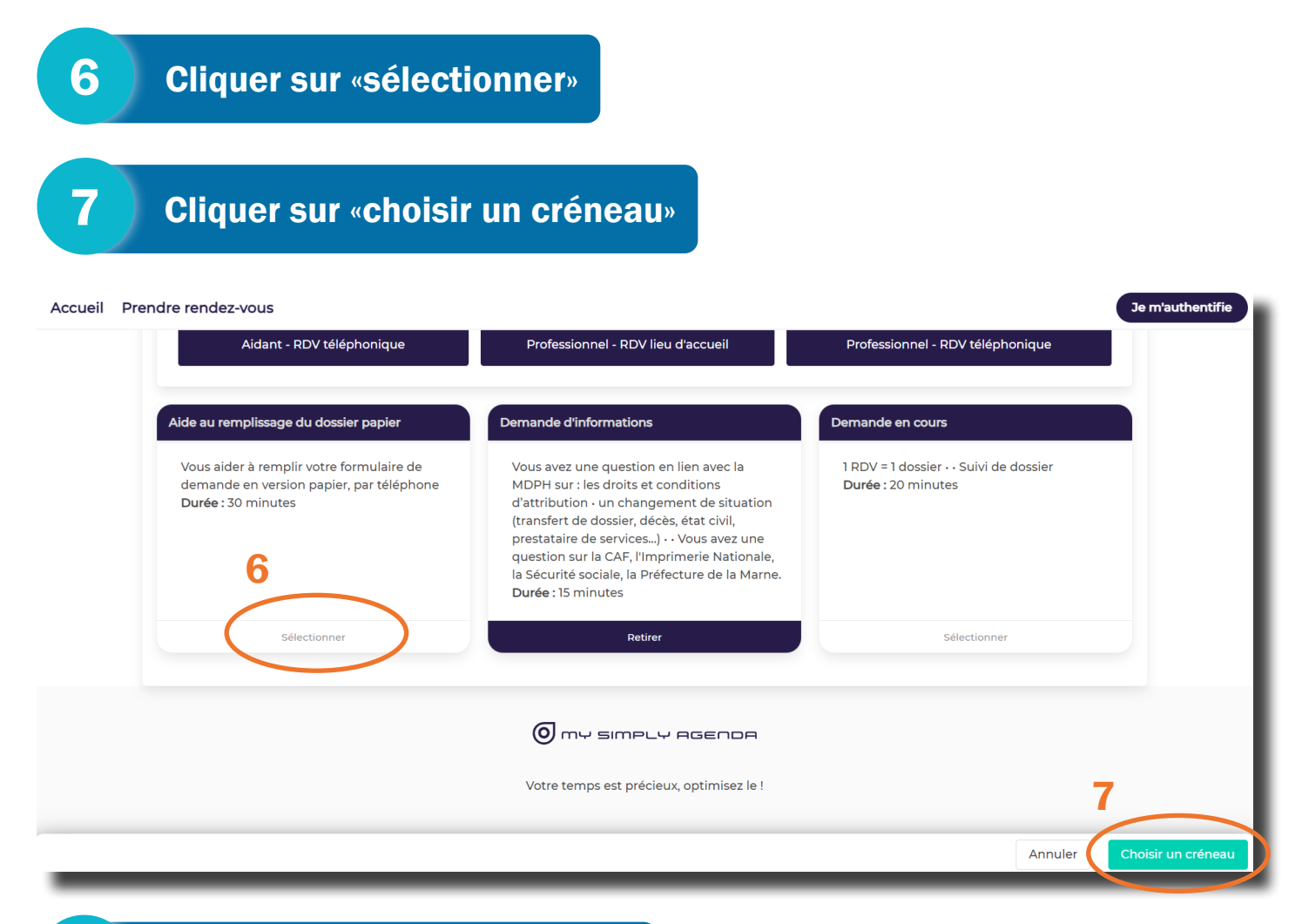

#### Sélectionner le jour et l'heure

8

|                                                                                                    | Mer. 20 mars. | Mer. 27 mars. | Mer. 3 avr. | > |
|----------------------------------------------------------------------------------------------------|---------------|---------------|-------------|---|
| Demande                                                                                            | 09:00         | 09:00         | 09:00       |   |
| d'informations<br>Châlons - Siège de la                                                            | 09:15         | 09:15         | 09:15       |   |
| МДРН                                                                                               | 09:30         | 09:30         | 09:30       |   |
| 15 minutes                                                                                         | 09:45         | 09:45         | 09:45       |   |
| € Non communiqué                                                                                   | 10:00         | 10:00         | 10:00       |   |
| <ul> <li>MDPH de la Marne</li> <li>Centre d'affaire Patton, 50 boulevard Général Patton</li> </ul> | 10:15         | 10:15         | 10:15       |   |
|                                                                                                    | 10:30         | 10:30         | 10:30       |   |
|                                                                                                    | 10:45         | 10:45         | 10:45       |   |
|                                                                                                    | 11:00         | 11:00         | 11:00       |   |
|                                                                                                    | 11:15         | 11:15         | 11:15       |   |
|                                                                                                    | 11:30         | 11:30         | 11:30       |   |
|                                                                                                    | 11:45         | 11:45         | 11:45       |   |

9

#### Cliquer sur «confimer le rendez-vous»

|                                                                     | <                                        | Mer. 20 mars.       | Mer. 27 mars.  | Mer. 3 avr. |
|---------------------------------------------------------------------|------------------------------------------|---------------------|----------------|-------------|
|                                                                     |                                          |                     |                |             |
|                                                                     |                                          |                     |                | 09:15       |
|                                                                     |                                          |                     |                |             |
|                                                                     | De                                       | mande d'info        | ormations      |             |
| Non communiqué                                                      | Ch                                       | nâlons - Siège d    | e la MDPH      |             |
| MDPH de la Marne<br>Centre d'affaire Patton, 50 boulevard Général P | 15 minutes                               |                     |                |             |
| 1<br>20/03/2024 à 10:30                                             | E Non communiqué                         |                     |                |             |
| (                                                                   | MDPH de la Marne<br>Centre d'affaire Pat | ton, 50 boulevard ( | Général Patton |             |
|                                                                     | <b>2</b> 0/03/2024 à 10:30               |                     |                |             |
|                                                                     |                                          |                     | Confirmer le r | rendez-vous |
|                                                                     |                                          |                     | 11:30          | 11:30       |
|                                                                     |                                          |                     |                |             |
|                                                                     |                                          |                     |                |             |
|                                                                     |                                          |                     |                |             |

• Quand vous cliquez sur «Confirmer le rendez-vous», un message de confirmation s'affiche à l'écran.

- Pensez à vous déconnecter de votre compte -

• Vous recevez également un mail et un sms de confirmation du rendez-vous.

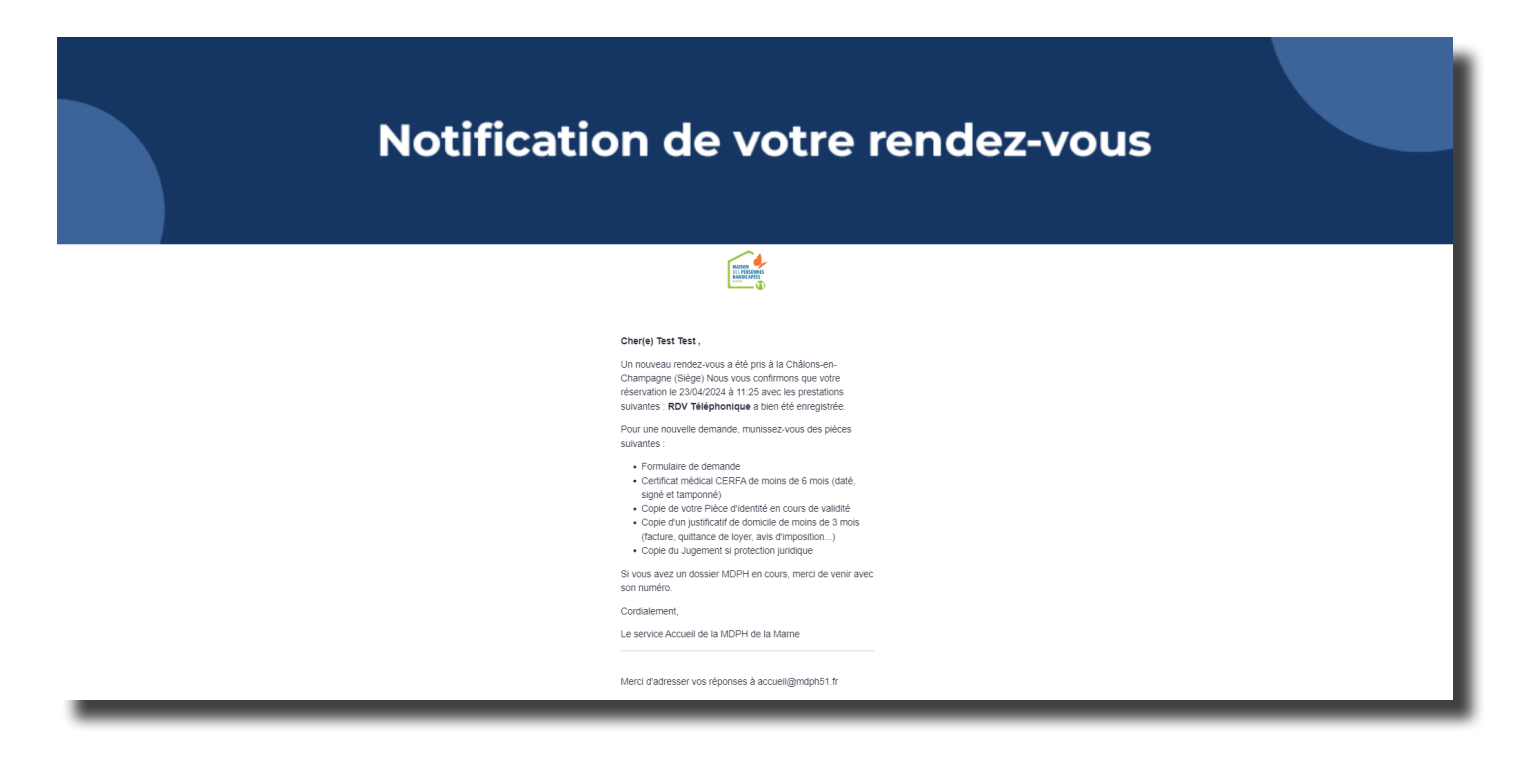

- Avant la date du rendez-vous vous recevez un rappel de rendez-vous (mail/sms).
- Retrouvez l'historique de vos rendez-vous sur votre compte.

| accueil Prendre rer | ndez-vuus Mon compte 2<br>Mes informations                                                            | Mes rendez-vous                                              | Me déconnecter |
|---------------------|----------------------------------------------------------------------------------------------------|--------------------------------------------------------------|----------------|
|                     | Mes ren                                                                                               | dez-vous                                                     |                |
|                     | Passés (0)                                                                                            | A venir (1)                                                  |                |
|                     | Le mercredi 10 avril 2024 à 10:30                                                                     |                                                              |                |
|                     | Prestation : Demande d'informations<br>Adresse : Centre d'affaire Patton, 50 boulevard Général Patton | Lieu : MDPH de la Marne<br>Avec : Châlons - Siège de la MDPH |                |
|                     | Durée du rendez-vous : 15 min.                                                                        | Prix : Non communiqué rendez-vous.                           |                |
|                     |                                                                                                    |                                                              |                |

## **MODIFIER UN RENDEZ-VOUS**

Pour modifier un rendez-vous, vous devez l'annuler.

Depuis la plateforme de rendez-vous en ligne de la MDPH de la Marne.

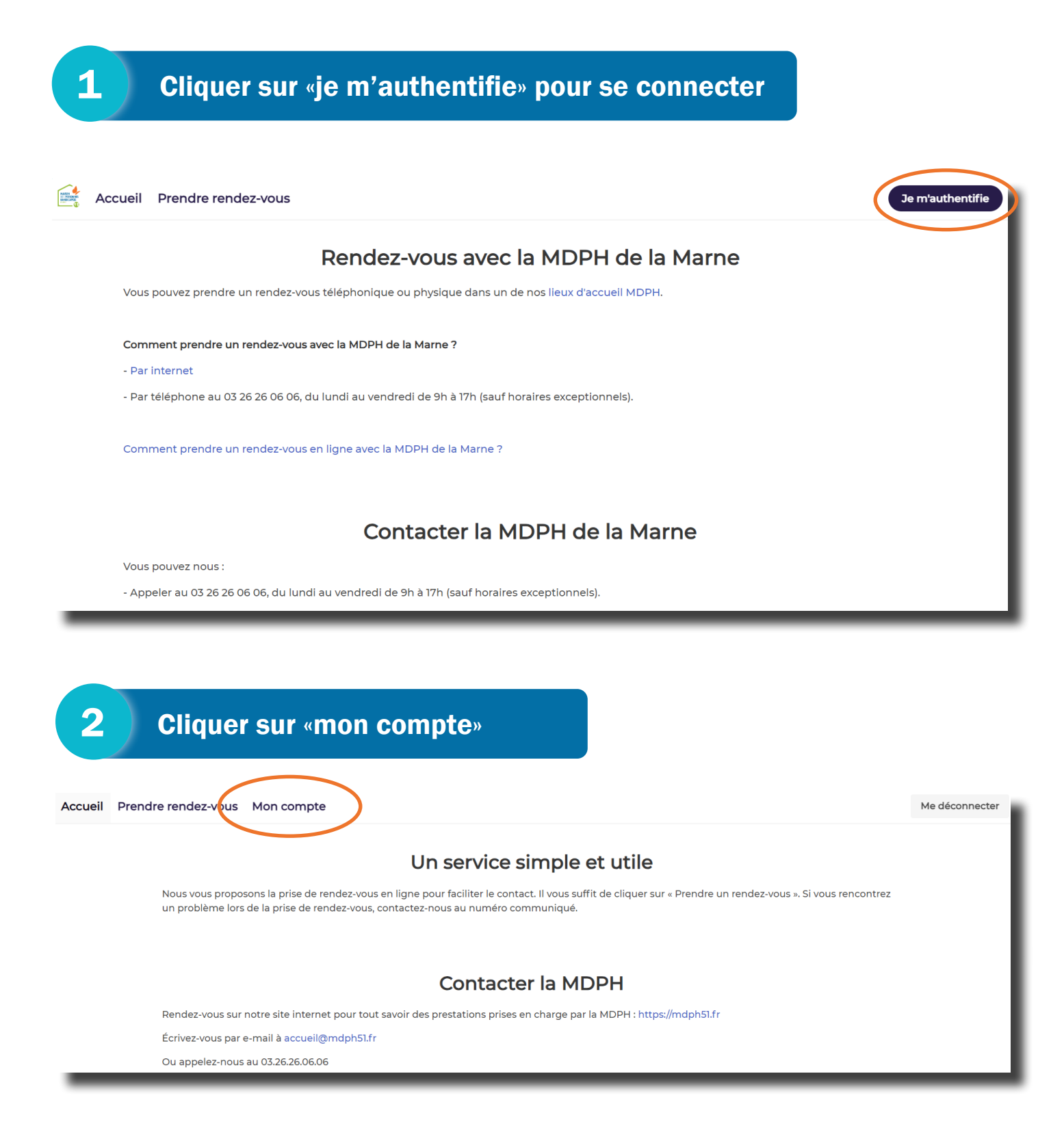

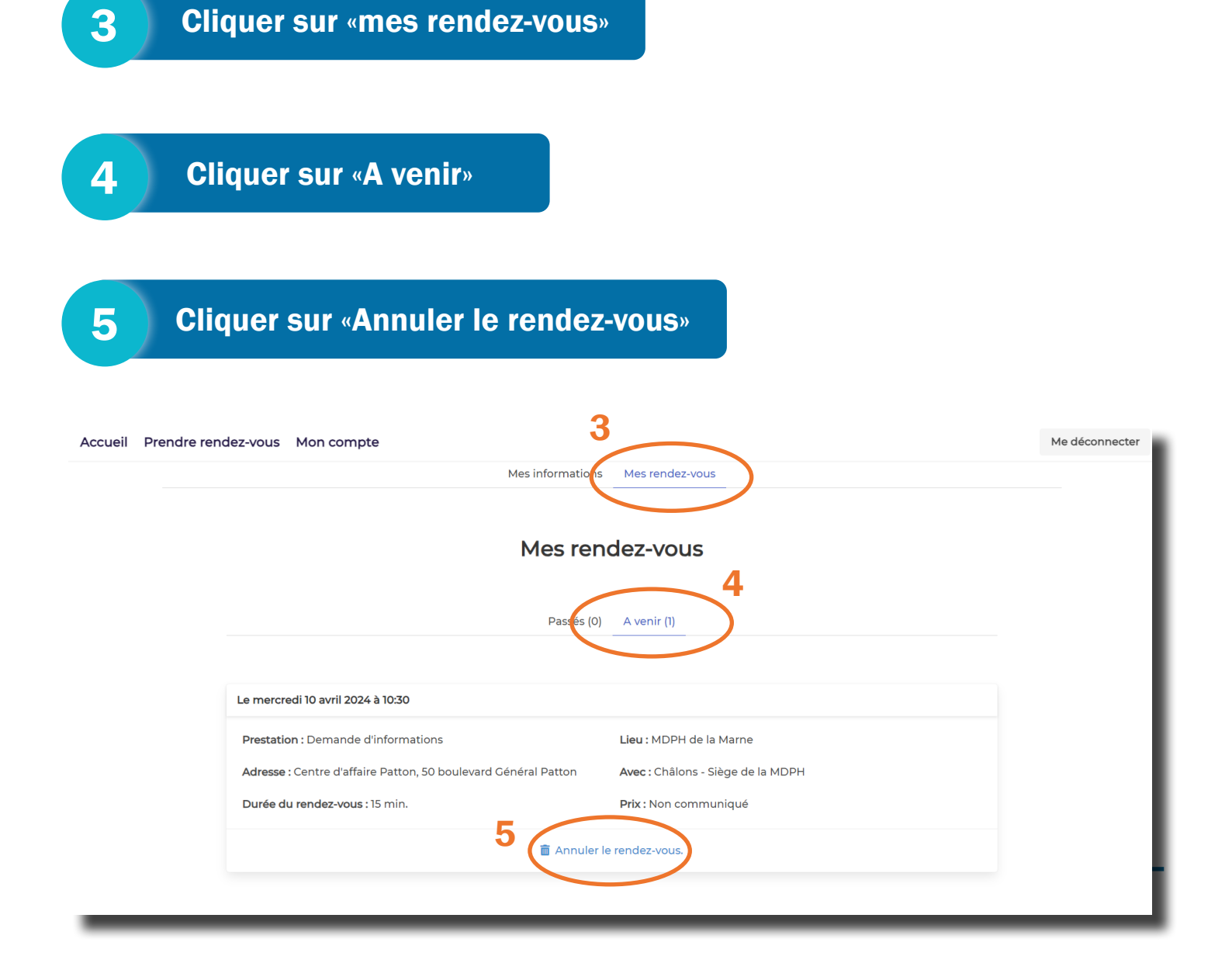

- Vous recevrez un mail et un sms de confirmation d'annulation.
- Vous pouvez prendre un nouveau rendez-vous.

## **ANNULER UN RENDEZ-VOUS**

Depuis la plateforme de rendez-vous en ligne de la MDPH de la Marne.

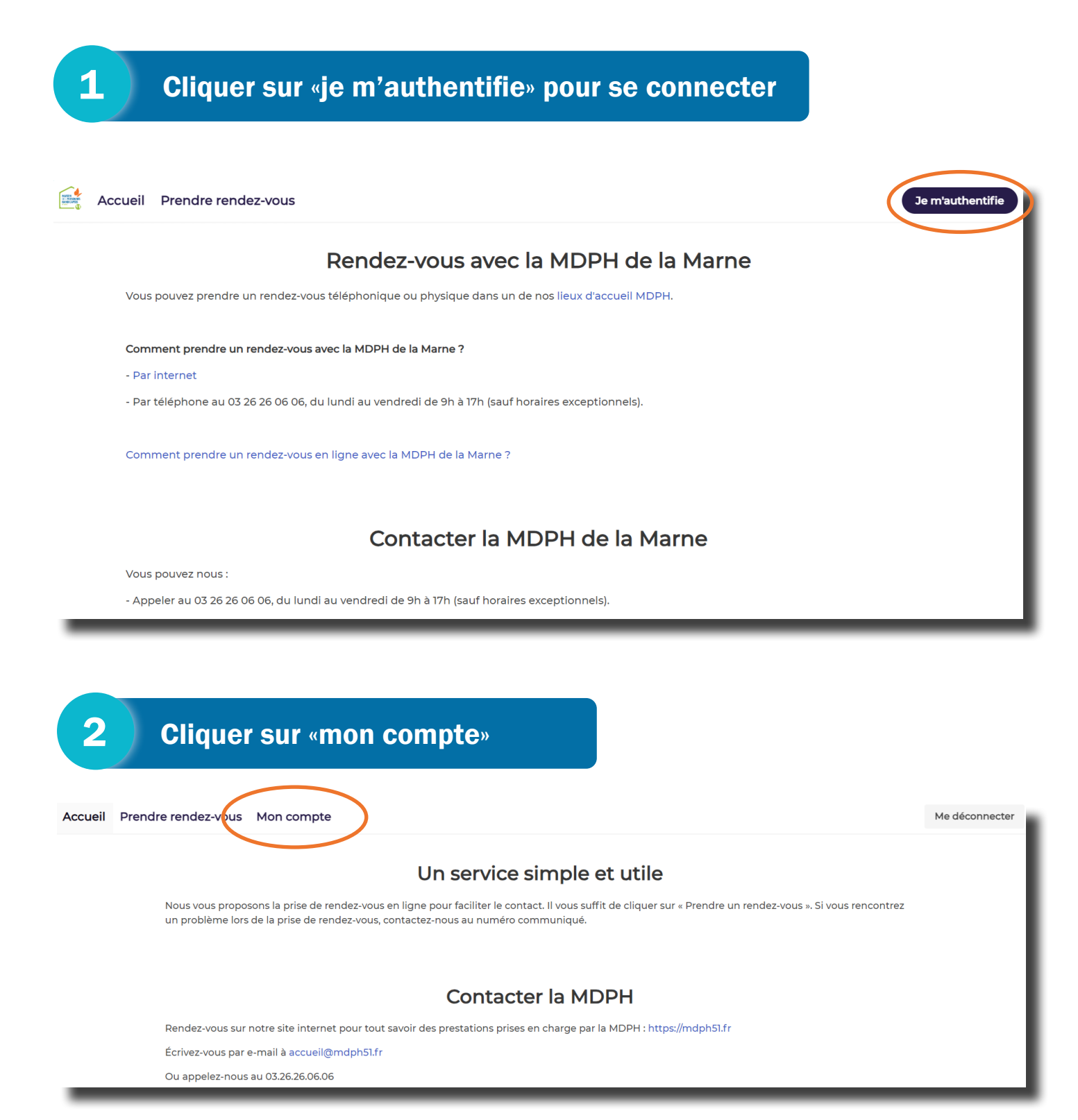

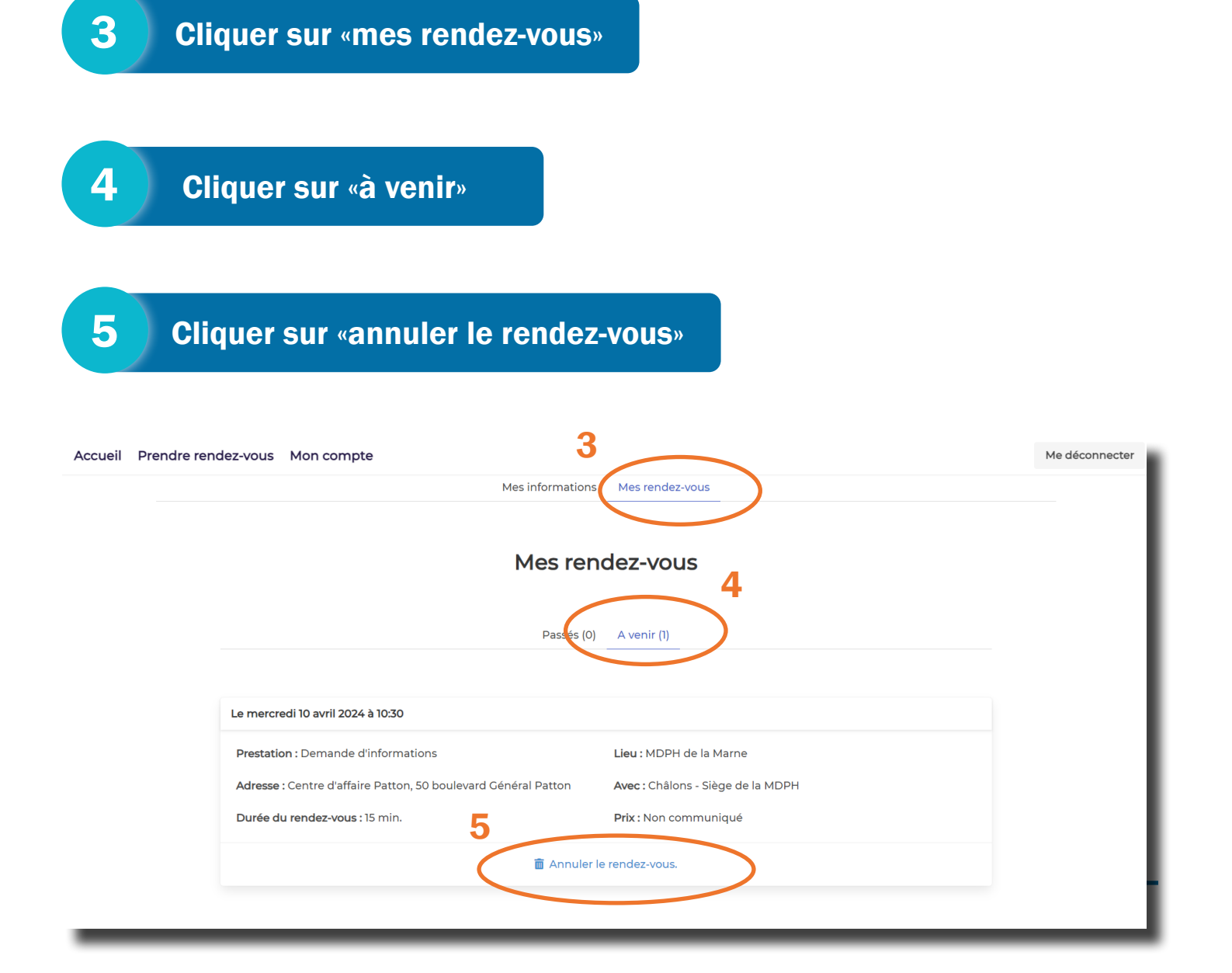

• Vous recevrez un mail et un sms de confirmation d'annulation.

### **MODIFIER LE MOT DE PASSE**

• Depuis la plateforme de rendez-vous en ligne de la MDPH de la Marne.

| <b>1</b> Cliquer sur «je m'authentifie» pour se connecter                                          |                  |
|----------------------------------------------------------------------------------------------------|------------------|
| Accueil Prendre rendez-vous                                                                        | Je m'authentifie |
| Rendez-vous avec la MDPH de la Marne                                                               |                  |
| Vous pouvez prendre un rendez-vous téléphonique ou physique dans un de nos lieux d'accueil MDPH.   |                  |
| Comment prendre un rendez-vous avec la MDPH de la Marne ?<br>- Par internet                        |                  |
| - Par téléphone au 03 26 26 06 06, du lundi au vendredi de 9h à 17h (sauf horaires exceptionnels). |                  |
| Comment prendre un rendez-vous en ligne avec la MDPH de la Marne ?                                 |                  |
| Contacter la MDPH de la Marne                                                                      |                  |
| Vous pouvez nous :                                                                                 |                  |
| - Appeler au 03 26 26 06 06, du lundi au vendredi de 9h à 17h (sauf horaires exceptionnels).       |                  |

| 2 | Cliquer sur «mot de passe oublié» |
|---|-----------------------------------|
|   |                                   |

|                                                                                                    | Vous n'êtes pas connecté                          | Î                                            |
|----------------------------------------------------------------------------------------------------|---------------------------------------------------|----------------------------------------------|
| Prestataire                                                                                                    | Je me                                             |                                              |
| Tous les prestataires (Châlons - Accue                                                                                            | connecte                                          | ill tout pub, Epernay - Accueil tout 🗸       |
| lieu                                                                                                    | Advassa mail                                      |                                              |
| Tous les lieux                                                                                                    | Je m'inscris                                      | ~                                            |
| nformations                                                                                                    | Mot de passe                                      | e en cours                                   |
| Droits et conditions<br>d'attribution / Rupture c<br>droits / Changement d'a<br>/ Duplicatas de docume<br>Explication de décision | Mot de passe oublié ? Cliquez ici<br>Me connecter | Suivi de votre dossier<br>Durée : 20 minutes |
| Durée : 15 minutes                                                                                                    | quittance de lever avis d'imperities (conis       |                                              |
|                                                                                                    | du Jugement si protection juridique               |                                              |

• Indiquer l'adresse mail utilisée pour vous connecter au compte.

| 3 Cliquer sur «e                                                                                                    | nvoyer»                                                                                                    |
|----------------------------------------------------------------------------------------------------|----------------------------------------------------------------------------------------------------|
| Nous vous proposons la prise de rendez-<br>un problème lors de la prise de rendez-v                                 | Un service simple et utile<br>vous en ligne pour faciliter le contact. Il vous suffit de cliquer sur « Prendre un rendez-vous ». Si vous rencontrez<br>bus, contactez-nous au numéro communiqué. |
| Rendez-vous sur notre site internet p:<br>Écrivez-vous par e-mail à accueil@mc<br>Ou appelez-nous au 03.26.26.06.06 | Mot de passe oublié<br>Adresse mail<br>Pour vous connecter cliquez ici<br>Envoyer                                                                                                    |
| Découvrez les disponibilités en ligne en a                                                                          | accédant au planning. Sélectionnez une date et un horaire puis confirmer. Prendre rendez-vous                                                                                                    |

• Vous recevrez un mail pour réinitialiser votre mot de passe d'une durée de validité de 60 minutes.

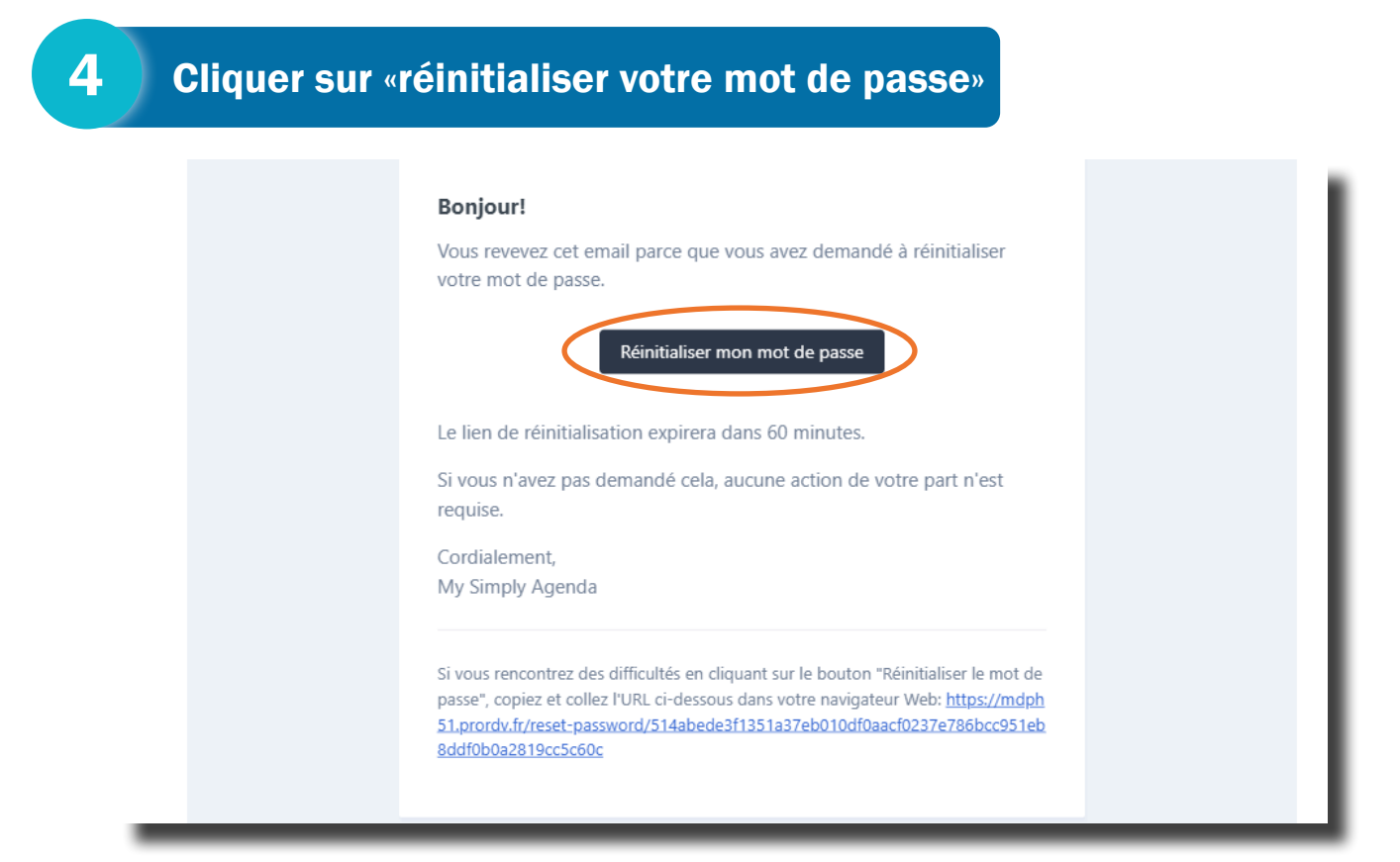

#### 5 Cliquer sur «envoyer»

- Remplir les informations demandées, sur la page qui s'ouvre :
  - adresse mail
  - nouveau mot de passe
  - confirmation de nouveau mot de passe

| Adresse mail              |                                          |  |
|---------------------------|------------------------------------------|--|
|                           |                                          |  |
| Nouveau mot de passe      |                                          |  |
|                           |                                          |  |
| Confirmer le mot de passe |                                          |  |
|                           |                                          |  |
|                           |                                          |  |
|                           | Envoyer                                  |  |
|                           |                                          |  |
|                           |                                          |  |
|                           |                                          |  |
|                           | O my simply agenda                       |  |
|                           |                                          |  |
|                           | Votre temps est précieux, optimisez le ! |  |
|                           |                                          |  |
|                           |                                          |  |
|                           |                                          |  |
|                           |                                          |  |
|                           |                                          |  |

- Un message de confirmation de changement de mot de passe s'affiche.
- Vous pouvez maintenant vous connecter à votre compte.